# HELM IN 🗩NE

## BUSINESS ONLINE BANKING

## Enroll and enjoy the following benefits for Online Banking

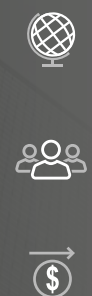

~

Conduct banking operations from anywhere in the world, 24/7.

Designate Super Users to manage security and role control, users and workflows.

Receive and transfer funds in multiple currencies quicly and securely.

Set up one-time or recurring transfers between accounts and create templates for future transfers.

## **ENROLL IN SIX SIMPLE STEPS:**

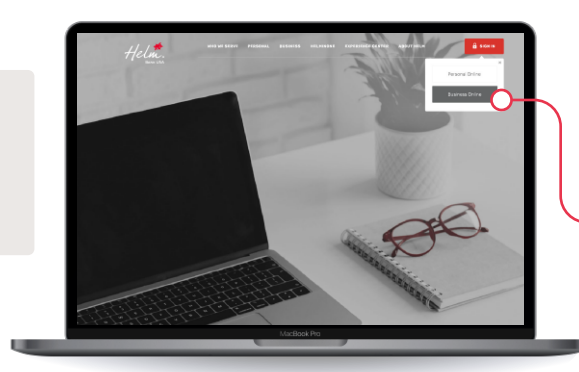

#### Step 1

Visit www .helmbankusa.com and select *Sign In* on the top-right corner of the page.

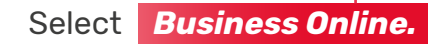

### Step 2

## Select *Sign up* to begin enrollment. You have 3 minutes to complete each step.

- Select *No* on Helm Transfer ID.
- Enter your 9-digit *Economic Group Code* sent to your email from <u>notifications@helmbankusa.com</u>.
- If you have not yet received your Economic Group Code, please contact your Account Manager or Helm Support.

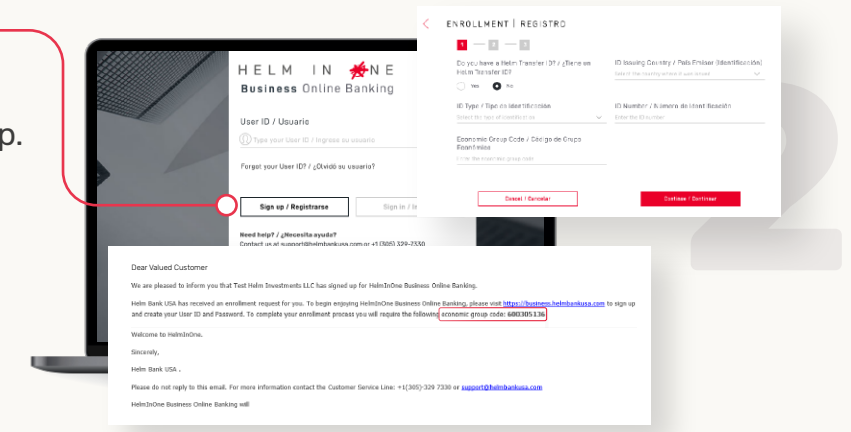

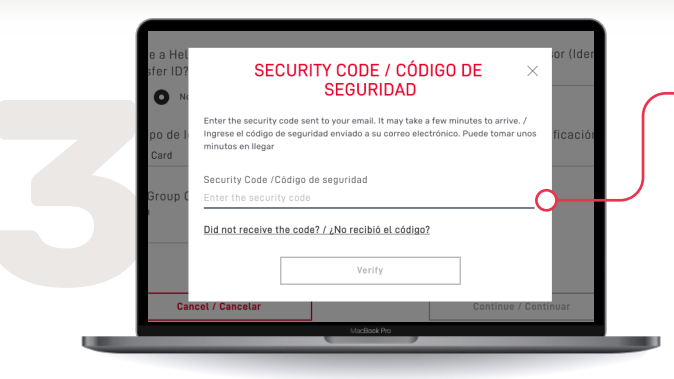

## Step 3

Enter the *Security Code* sent to your registered email.

- The security code is valid for 3 minutes.
- Did not receive the code?
  - Check your spam folder.
  - Select *Did not receive the code?* for Helm Support contact information.

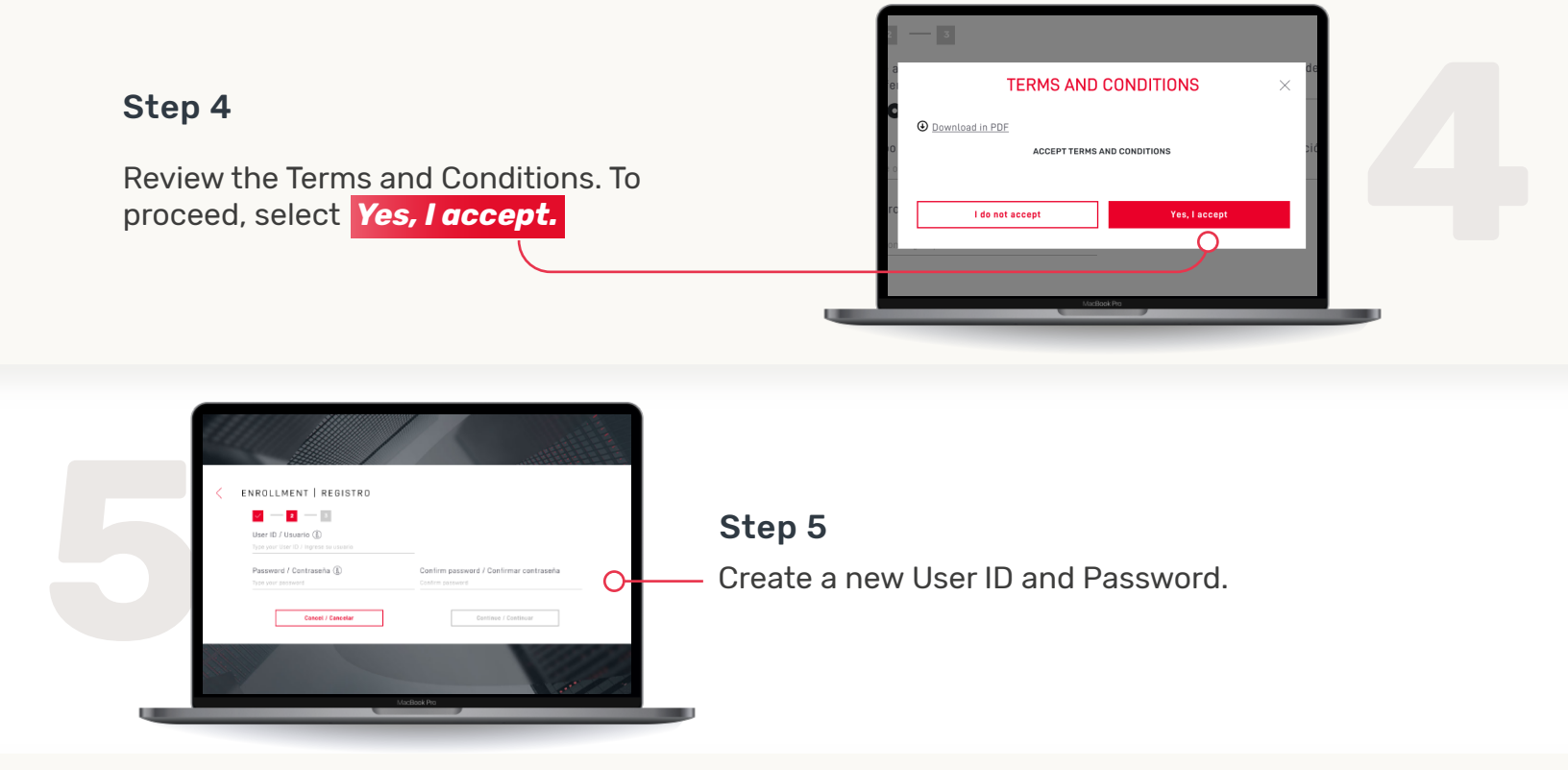

ų

## Step 6

Complete the enrollment process by filling out your personal information.

Select Finalize.

| <br> <br>       | - 3             |        |               |   |  |
|-----------------|-----------------|--------|---------------|---|--|
| Issuing Country |                 |        | State         |   |  |
|                 |                 |        |               | ~ |  |
| City            |                 |        | Home address  |   |  |
|                 |                 | $\sim$ |               |   |  |
| Phone           |                 |        | Mobile Number |   |  |
|                 |                 |        |               |   |  |
|                 |                 |        |               |   |  |
|                 | ncel / Cancelar |        | Finaliza      |   |  |

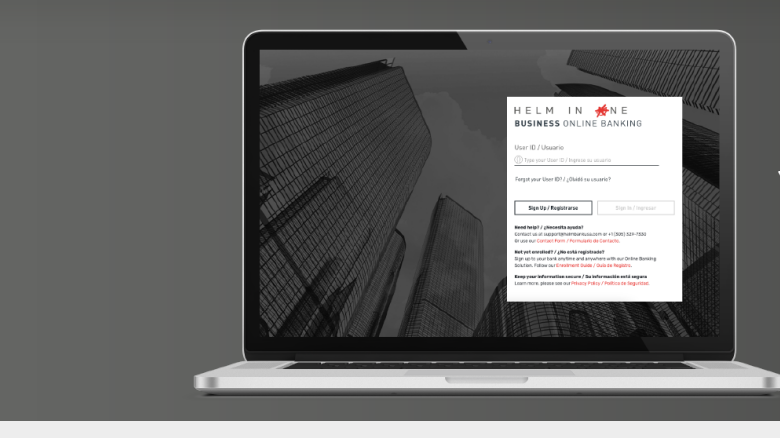

You are now enrolled in HelmInOne Business Online Banking.

**For Assistance** 

Email <u>support@helmbankusa.com</u> or Call +1 (305) 329-7330 Monday - Friday from 8:30 a.m. to 6:00 p.m. (EST)